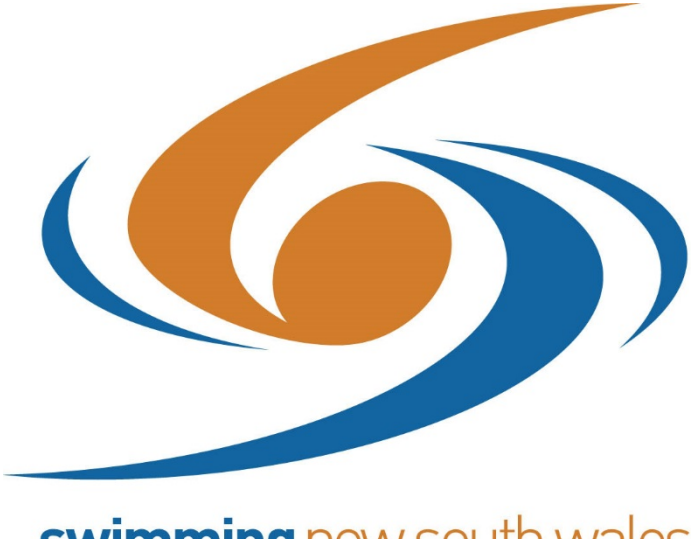

swimming new south wales

# STEP BY STEP GUIDE TO CREATING MEETS AND UPLOADING MEET RESULTS INTO THE NRD USING CLUBLANE

# COMPLETE GUIDE FOR SETTING UP ONLINE MEET ENTRIES AND PUBLISING RESULTS FOR THE NRD

# PART 1 – Setting Up the Meet

1. Once logged into ClubLane, Select the "Meets" Tab from the menu bar and press "Create a New Meet"

| 9    | ) au | <b>vimm</b> i<br>Istralia | ing<br>a                                                     | lubL                                               | ANE        |         |        |          |               |
|------|------|---------------------------|--------------------------------------------------------------|----------------------------------------------------|------------|---------|--------|----------|---------------|
| Home | Find | Add                       | Meets                                                        | Results                                            | Committees | Reports | System | Logoff   |               |
|      |      |                           | Create a<br>Search fo<br>List of Me<br>List of Old<br>Manage | New Meet<br>or a Meet<br>eets<br>d Meets<br>/enues | ~>         |         |        | Advanced | Last Accessed |

2. Enter the title of your meet (preferably start with the year ie. "2014 Mounties Hurstville Meet"). Then press "save"

| 101005 | Fired.    |                                                                                                    |                 | Describe       | Ci#               | Deserts        | Curtor | 1 #    |
|--------|-----------|----------------------------------------------------------------------------------------------------|-----------------|----------------|-------------------|----------------|--------|--------|
| ome    | Find      | Add                                                                                                    | Meets           | Results        | Committees        | Reports        | System | Logoff |
|        |           |                                                                                                    |                 |                |                   |                |        |        |
| Cre    | eate a ne | w Meet                                                                                                    |                 |                |                   |                |        |        |
| * -    | Title     |                                                                                                    | Mounties H      | urstville Meet | 1                 |                |        |        |
| 0      | Copy from |                                                                                                    |                 |                |                   |                |        |        |
|        |           |                                                                                                    |                 |                |                   |                |        |        |
| Soc    | curity    |                                                                                                    |                 |                |                   |                |        |        |
| Sec    | Junty     |                                                                                                    |                 |                |                   |                |        |        |
|        | A Your cu | urrent acti                                                                                                    | ve role is Club | Committee N    | Members Race Secr | etary Swimming | NSW    |        |
|        |           | and the second second se |                 |                |                   |                |        |        |

| Title             | Mounties Hurstville Meet           |  |
|-------------------|------------------------------------|--|
| ates              |                                    |  |
| * Moot Data Fram  | 10/07/2014                         |  |
| Meet Date From    | 19/07/2014                         |  |
| * Meet Date To    | 19/07/2014                         |  |
| Entry Start Date  | 06/06/2014                         |  |
| Entry Start Time  | 09:00:00                           |  |
| Entry End Date    | 04/07/2014                         |  |
| Entry End Time    | 17:00:00                           |  |
| Entry End Time    | 17.00.00                           |  |
|                   |                                    |  |
| enue              |                                    |  |
| Venue 🤇           | Sydney Olympic Park Aquatic Centre |  |
|                   |                                    |  |
| eet Contact       |                                    |  |
| Organisar         |                                    |  |
| Organiser         | Snannon Smith                      |  |
| Organiser's email | shannon.smith@nsw.swimming.org.au  |  |

3. Type in all relevant details for your meet. Then press "Save"

4. Once saved, this screen will appear. Take note of the **meet code** as you will need this for the approval process, then press "View Event"

| me     | Find                                              | Add                           | Meets         | Results                         | Committees                                  | Reports | System | Logoff |
|--------|---------------------------------------------------|-------------------------------|---------------|---------------------------------|---------------------------------------------|---------|--------|--------|
|        |                                                   |                               |               |                                 |                                             |         |        |        |
|        |                                                   |                               |               |                                 |                                             |         |        |        |
| leet c | reated                                            |                               |               |                                 |                                             |         |        |        |
| leet c | reated                                            | Mounties H                    | lurstvik, Mee | t' (code = 00)                  | 1978) has been cre                          | ated    |        |        |
| leet c | reated<br>The Meet 'N<br>ay now col               | Mounties H                    | lurstvile Mee | t' (code = 00)<br>v Meet and ad | 1978) has been cre<br>Id or edit various de | eated   |        |        |
| You m  | reated<br>The Meet 'P<br>ay now col<br>tton below | Mounties F<br>ntinue to<br>V. | lurstvil Mee  | t' (code = 00:<br>v Meet and ad | 1978) has been cre<br>Id or edit various de | eated   |        |        |

### 5. Press "Edit" as you will need to make further changes

| Details | Settings      | Meet Manager    | Competitors     | Fees      | Web display | Competitive Events | Notes | Open To | T and C's |
|---------|---------------|-----------------|-----------------|-----------|-------------|--------------------|-------|---------|-----------|
|         |               |                 |                 |           |             |                    |       |         |           |
| Mainde  | etails        |                 |                 |           |             |                    |       |         |           |
| Event   | t Code        | 001978          |                 |           |             |                    |       |         |           |
| Title   | COUC          | Mounties H      | lurstville Meet |           |             |                    |       |         |           |
| Cours   | e             | in our close in |                 |           |             |                    |       |         |           |
|         |               |                 |                 |           |             |                    |       |         |           |
| Venue   |               |                 |                 |           |             |                    |       |         |           |
|         |               |                 |                 |           |             |                    |       |         |           |
| Speci   | fic venue     | Sydney Oly      | mpic Park Aqu   | iatic Cen | itre        |                    |       |         |           |
|         |               |                 |                 |           |             |                    |       |         |           |
| Datas   |               |                 |                 |           |             |                    |       |         |           |
| Dates   |               |                 |                 |           |             |                    |       |         |           |
| From    | Date          | 19/07/201       | 4               |           |             |                    |       |         |           |
| To Da   | ate           | 19/07/201       | 4               |           |             |                    |       |         |           |
| Entry   | Start Date    | 06/06/201       | 4               |           |             |                    |       |         |           |
| Entry   | Start Time    | 09:00:00        |                 |           |             |                    |       |         |           |
| Entry   | End Date      | 04/07/201       | 4               |           |             |                    |       |         |           |
| Entry   | End Time      | 17:00:00        |                 |           |             |                    |       |         |           |
| Show    | in web cal    | endar Yes       |                 |           |             |                    |       |         |           |
| Allow   | web booki     | na              |                 |           |             |                    |       |         |           |
| 711077  | 100000        |                 |                 |           |             |                    |       |         |           |
|         |               |                 |                 |           |             |                    |       |         |           |
| Contac  | t             |                 |                 |           |             |                    |       |         |           |
| Ornar   | niser         | Shannon S       | mith            |           |             |                    |       |         |           |
| Organ   | niser's email | shannon.sr      | nith@nsw.swir   | nmina.o   | ra.au       |                    |       |         |           |
|         |               |                 |                 |           | · • • •     |                    |       |         |           |
| Cancel  | Edit          |                 |                 |           |             |                    |       |         |           |
| Cancel  |               | て               |                 |           |             |                    |       |         |           |
|         |               | $\sim$          |                 |           |             |                    |       |         |           |

6. Fill in the new fields with the necessary details, then press "Save"

| Event Code              | 001978                             |
|-------------------------|------------------------------------|
| * Title                 | Mounties Hurstville Meet           |
| Course                  | Short Y                            |
|                         |                                    |
| /enue                   |                                    |
| Specific venue 🕕        | Sydney Olympic Park Aquatic Centre |
| chedule                 |                                    |
| * Meet Date From        | 19/07/2014                         |
| * Meet Date To          | 19/07/2014                         |
| Entry Start Date        | 06/06/2014                         |
| Entry Start Time        | 09:00:00                           |
| Entry End Date          | 04/07/2014                         |
| Entry End Time          | 17:00:00                           |
| Show in web<br>calendar | Yes      No     No     No          |
| Allow web booking       | Yes      No     No                 |
| Contact                 |                                    |
| Organiser               | Shannon Smith                      |
| Organiser's email       | shannon.smith@nsw.swimming.org.au  |
| Webpage 🕕               | http://nsw.swimming.org.au         |
| $\frown$                |                                    |

7. Once saved, press "Return"

| Home  | Find       | Add       | Meets    | Results | Committees | Reports | System | Logoff |  |
|-------|------------|-----------|----------|---------|------------|---------|--------|--------|--|
|       |            |           |          |         |            |         |        |        |  |
| О т   | he details | have been | updated. |         |            |         |        |        |  |
| Retur | h          |           |          |         |            |         |        |        |  |

8. In the "Meet Manager" tab, press on the "Import from Meet Manager" button

| Hom                    | e Find                                 | Add                      | Meets                                             | Results                                   | Committees                            | Accreditations     | Reports                | System         | Logoff            |  |
|------------------------|----------------------------------------|--------------------------|---------------------------------------------------|-------------------------------------------|---------------------------------------|--------------------|------------------------|----------------|-------------------|--|
| Mee<br>NS <sup>1</sup> | et<br>N 2014 MC Me                     | et #2                    |                                                   |                                           | From<br>21/06/2014                    | To<br>4 21/06/2014 | Venue<br>SOPAC - Sydne | ey Olympic Par | rk Aquatic Centre |  |
|                        | Details Set     In order     select th | to import the MM file an | et Manager<br>ne details of t<br>nd it will be up | Competitors<br>he meet from N<br>ploaded. | Fees Web disp<br>leet Manager click o | olay Competitive E | vents Notes            | Open To T      | F and C's         |  |
| 6                      | Name<br>Date<br>Time<br>Import from N  | /leet Manag              | er                                                |                                           |                                       |                    |                        |                |                   |  |
|                        | In order                               | to export t              |                                                   | Meet Manager o                            | lick on the button b                  | elow.              |                        |                |                   |  |
|                        | Name<br>Date<br>Time                   |                          | v                                                 |                                           |                                       |                    |                        |                |                   |  |
|                        | In order                               | to import t              | ne results fror                                   | n Meet Manage                             | r click on the buttor                 | n below.           |                        |                |                   |  |
|                        | Name<br>Date<br>Time                   |                          |                                                   |                                           |                                       |                    |                        |                |                   |  |

#### 9. Press on the "Add File" button

| Status | Size   |
|--------|--------|
|        |        |
|        |        |
|        |        |
|        |        |
|        |        |
|        |        |
|        |        |
| 09     | 6 0 kb |
|        |        |
|        |        |
|        |        |
|        |        |
|        |        |
|        |        |
|        |        |
|        | 09     |

## 10. Select your exported TM file, press "Open"

|                                                    |                    |                  | ·             |                   |        | × |
|----------------------------------------------------|--------------------|------------------|---------------|-------------------|--------|---|
| MC - Meets > 2014 Meets > MC Meet #2_SC SOPAC > SH | hells 🕨            | <b>→</b> 47      | Search Shells |                   |        | 3 |
|                                                    |                    |                  |               |                   |        | 0 |
| Name                                               | Date modified      | Туре             | Size          |                   |        |   |
| Meet Events-2014 MC Swim Meet No 2-21Jun2014-001   | 5/04/2014 3:35 PM  | Compressed (zipp | 3 KB          |                   |        |   |
| Swmm5Bkup2014 NSW MC Meet No. 2                    | 15/04/2014 3:35 PM | Compressed (zipp | 111 KB        |                   |        |   |
|                                                    |                    |                  |               |                   |        |   |
| 1                                                  |                    |                  |               |                   |        |   |
|                                                    |                    |                  |               |                   |        |   |
|                                                    |                    |                  |               |                   |        |   |
|                                                    |                    |                  |               |                   |        |   |
|                                                    |                    |                  |               |                   |        |   |
| Meet Events-2014 MC Swim Meet No 2-21Jun2014-001   |                    | •                | All Files     |                   |        | • |
|                                                    |                    |                  | Open ,        | V                 | Cancel |   |
|                                                    |                    |                  | h             | $\mathbf{\nabla}$ |        |   |

### 11. Press "Start Upload"

| Add file to the upload queue and click the start button.                                                                  |        |                |   |
|----------------------------------------------------------------------------------------------------|--------|----------------|---|
| Filename                                                                                                    | Status | Size           |   |
| Meet Events-2014 MC Swim Meet No 2-21Jun2014-001.zip                                                                      | 0%     | 3 KB           | G |
|                                                                                                    |        |                |   |
|                                                                                                    |        |                |   |
|                                                                                                    |        |                |   |
|                                                                                                    |        |                |   |
|                                                                                                    |        |                |   |
|                                                                                                    |        |                |   |
| 0 1 files quoued 0 Start Upload                                                                                           | 00     | 5 2 M          | D |
| 1 files queued     Start Upload                                                                                           | 0%     | 6 3K           | в |
| • 1 files queued • Start Upload<br>Meet File Name :                                                                       | 0%     | 6 3 K          | в |
| • 1 files queued • Start Upload<br>Meet File Name :<br>Meet Name :                                                        | 0%     | ό 3 <b>Κ</b> ί | в |
| • 1 files queued • Start Upload<br>Meet File Name :<br>Meet Name :<br>Meet Start Date :<br>Meet For the c                 | 0%     | 6 3 K          | в |
| 1 files queued     Start Upload Meet File Name : Meet Name : Meet Start Date : Meet Facility : Meet Facility :            | 0%     | 6 3 K          | в |
| 1 files queued     Start Upload Meet File Name : Meet Name : Meet Start Date : Meet Facility : Meet Course : Meet Found : | 0%     | 6 3 K          | в |

- 12. Once uploaded, check the "Please ensure this is the correct file" box and press "Submit"
  - a. The "Export Entries to Meet Manager" button will now appear (You will not need this until Part 2, Step 3 of this guide)

| Filename                             |                                                      | Status Size |
|--------------------------------------|------------------------------------------------------|-------------|
| Meet Events-2014 N                   | IC Swim Meet No 2-21Jun2014-001.zip                  | 100% 3 KB   |
|                                      |                                                      |             |
|                                      |                                                      |             |
|                                      |                                                      |             |
|                                      |                                                      |             |
| O Add File                           | Start Upload                                         | 100% 3 KB   |
| Meet File Name :                     | Meet Events-2014 MC Swim Meet No 2-21Jun2014-001.zip |             |
| Meet Name :<br>Moot Start Date :     | 2014 MC Swim Meet No. 2                              |             |
| Meet Start Date .<br>Meet Facility : | SOPAC                                                |             |
| Meet our a :                         | Short Course                                         |             |
| Meet ount -                          | 210                                                  |             |
| * 🔽 Please ensure th                 | is is the concert file                               |             |
|                                      | b b the concel lie                                   |             |

| SW 2014 MC Meet #2                                                                                                   | 21/06/2014       | 21/06/2014      | SOPAC - Sydney Olympic Park Aquatic<br>Centre |
|----------------------------------------------------------------------------------------------------|------------------|-----------------|-----------------------------------------------|
| Details Settings Meet Manager Competitors Fee                                                                        | s Web display    | Competitive Eve | ents Notes Open To T and C's                  |
| In order to import the details of the meet from Meet below, select the MM file and it will be uploaded.              | Manager click on | the button      |                                               |
| Name     954645 Mr N Results-Upload       Date     13/10/2014       Time     13:44:04       Import from Meet Manager |                  |                 |                                               |
| In order to export the entries to Meet Manager click of<br>Name<br>Date<br>Time<br>Export Entries to Meet Manager    | on the button b  | elow.           |                                               |
| <b>1</b> In order to import the results from Meet Manager click                                                      | k on the button  | below.          |                                               |
| Name<br>Date<br>Time                                                                                                 |                  |                 |                                               |
| In order to Publish the results click on the button below                                                            | ow.              |                 |                                               |
| Name<br>Date<br>Time                                                                                                 |                  |                 |                                               |

13. Click on the "Settings" tab and press "Edit".

| Details Settings Me    | et Manager  | Competitors     | Fees | Web display | Competitive Events | Notes | Open To | T and C's |
|------------------------|-------------|-----------------|------|-------------|--------------------|-------|---------|-----------|
| Competition Deram      | atoro       |                 |      |             |                    |       |         |           |
| Competition Parame     | sters       |                 |      |             |                    |       |         |           |
| School event           |             |                 |      |             |                    |       |         |           |
| Meet status            |             |                 |      |             |                    |       |         |           |
| Auto approved          |             |                 |      |             |                    |       |         |           |
| Result status          |             |                 |      |             |                    |       |         |           |
| Timing type            |             |                 |      |             |                    |       |         |           |
|                        |             |                 |      |             |                    |       |         |           |
| Qualifications Param   | leters      |                 |      |             |                    |       |         |           |
| Oualifications Since   | 01/01/1970  | 0               |      |             |                    |       |         |           |
| Oualifications Cut off | 04/07/2014  | 1               |      |             |                    |       |         |           |
| Age up date            | 19/07/2014  | 1               |      |             |                    |       |         |           |
| Oualification type     | Short Cours | se - SC time on | lv.  |             |                    |       |         |           |
| Timing allowed         | All         |                 | ·    |             |                    |       |         |           |
| Meet status allowed    | All         |                 |      |             |                    |       |         |           |
| Result status allowed  | All         |                 |      |             |                    |       |         |           |
|                        |             |                 |      |             |                    |       |         |           |
| Member Transfer        |             |                 |      |             |                    |       |         |           |
|                        |             |                 |      |             |                    |       |         |           |
|                        |             |                 |      |             |                    |       |         |           |
| Transfer Window        |             |                 |      |             |                    |       |         |           |
|                        |             |                 |      |             |                    |       |         |           |
| Maximum Events         |             |                 |      |             |                    |       |         |           |
| Limit per Entry        | 0           |                 |      |             |                    |       |         |           |
|                        | 0           |                 |      |             |                    |       |         |           |
| Cancel Edit            |             |                 |      |             |                    |       |         |           |
|                        |             |                 |      |             |                    |       |         |           |
| トン                     |             |                 |      |             |                    |       |         |           |
| •                      |             |                 |      |             |                    |       |         |           |

14. Fill in all the necessary details for your meet – some will have automatically transferred after you import your meet manager file – make sure these are correct. The "Competition Parameters" fields are **compulsory fields**. These must be filled in before Final Approval from SNSW. Then press "Save"

| Competition Parame             | eters                       |
|--------------------------------|-----------------------------|
| School event                   | No ¥                        |
| Meet status                    | Pending Approval 👻          |
| Auto approved<br>Result status |                             |
| Timing type                    | Electronic Y                |
| Qualifications Parar           | neters                      |
| Qualifications Since           | 01/07/2013                  |
| Qualifications Cut off         | 04/07/2014                  |
| Age up date                    | 19/07/2014                  |
| Qualification type             | Short Course - SC time only |
| Timing allowed                 | All 👻                       |
| Meet status allowed            | Approved Y                  |
| Result status allowed          | Approved Y                  |
| Member Transfer                |                             |
| Transfer Window                | Not Enforced                |
|                                | 🗇 30 Days                   |
|                                | © 60 Days                   |
|                                | U Jo Days                   |
| Maximum Events                 |                             |
| Limit per Entry                | 0                           |
| Cancel Save                    |                             |

#### 15. Once saved, press "Return".

| Home | Find        | Add       | Meets    | Results | Committees | Reports | System | Logoff |
|------|-------------|-----------|----------|---------|------------|---------|--------|--------|
|      |             |           |          |         |            |         |        |        |
| 0    | The details | have been | updated. |         |            |         |        |        |
| Retu | Tr<br>L     |           |          |         |            |         |        |        |

16. Select the "Fees" tab and press "Edit"

| Home | Find                  | Add        | Meets       | Results     | Соп  | mittees    | A       | ccreditations   | Reports    | System        | Logoff            |
|------|-----------------------|------------|-------------|-------------|------|------------|---------|-----------------|------------|---------------|-------------------|
| Meet | SW/ Motron            | olitan Cha | mpionchine  |             |      | From       | 1       | To              | Venue      | ow Olympic Pa | rk Aquatic Contro |
| Det  | tails Set             | tings Me   | eet Manager | Competitors | Fees | Web displa | 4<br>IV | Competitive Eve | ents Notes | Open To Ta    | and C's           |
| Me   | eet Fees              |            |             |             |      |            |         |                 |            |               |                   |
|      | Meet fee<br>Event sub | default fe | 0.00        |             |      |            |         |                 |            |               |                   |
|      | Maximum               | fee        | ~           |             |      |            |         |                 |            |               |                   |
| W    | eb Payn               | nent Opt   | tion        |             |      |            |         |                 |            |               |                   |
|      | Payment (             | options    | Card Paym   | nent Only   |      |            |         |                 |            |               |                   |
| Ca   | ancal) Edit           | 2          |             |             |      |            |         |                 |            |               |                   |
|      |                       | シ          | ,           |             |      |            |         |                 |            |               |                   |

17. Enter your meet and entry fee's where applicable (leave the "Maximum Fee" field BLANK), select your preferred payment option from the dropdown menu and press "Save"

| Home | Find        | Add         | Meets       | Results       | Committees          | Accreditations       | Reports | System | Logoff |
|------|-------------|-------------|-------------|---------------|---------------------|----------------------|---------|--------|--------|
|      |             |             |             |               |                     |                      |         |        |        |
| Me   | eet Fees    |             |             |               |                     |                      | 7       |        |        |
|      | Meet fee    |             | 0           |               |                     |                      |         |        |        |
|      | Event sub o | lefault fee | 15          |               |                     |                      |         |        |        |
|      | Maximum fe  | ee          |             |               |                     |                      |         |        |        |
|      |             |             |             |               |                     |                      |         |        |        |
| W    | eb Payme    | ent Optio   | n           |               |                     |                      | ٦       |        |        |
|      | 0 Use the   | dropdown    | below to de | termine wheth | er online booking p | ayment must be       |         |        |        |
|      | allowed     | the choice  | e ume or bo | oking, may be | made later, or whe  | ther the end-user is |         |        |        |
|      | Payment op  | otions      | Card Payme  | ent Only 💌    | ]                   |                      |         |        |        |
|      |             |             |             |               |                     |                      |         |        |        |
| Ca   | ance Save   | 17          |             |               |                     |                      |         |        |        |
|      |             | う           |             |               |                     |                      |         |        |        |

#### 18. Press "Return"

| Home       | Find         | Add         | Meets    | Results | Committees | Accreditations | Reports | System | Logoff |
|------------|--------------|-------------|----------|---------|------------|----------------|---------|--------|--------|
|            |              |             |          |         |            |                |         |        |        |
| <b>О</b> т | he details h | nave been i | updated. |         |            |                |         |        |        |
|            |              |             |          |         |            |                |         |        |        |
| Return     | ~            |             |          |         |            |                |         |        |        |
|            | $\sim$       |             |          |         |            |                |         |        |        |

### 19. Open the "Web Display" tab then press "Edit"

| Home | 9          | Find     | Add         | Meets         | Results        | Committees             | Accreditations | Reports       | System        | Logoff            |
|------|------------|----------|-------------|---------------|----------------|------------------------|----------------|---------------|---------------|-------------------|
| Mee  | et         |          |             |               |                | From                   | То             | Venue         |               |                   |
| 201  | l4 NSW     | Metropo  | olitan Char | npionships    |                | 06/12/201              | 4 07/12/2014   | SOPAC - Sydne | ey Olympic Pa | rk Aquatic Centre |
| ſ    | Details    | Setti    | ngs Me      | et Manager    | Competitors    | Fee: Web disp          | Competitive I  | Events Notes  | Open To       | T and C's         |
|      | <b>0</b> I | n the pa | nels belov  | v, you can de | etermine how t | he Meet will be displa | ayed to users. |               |               |                   |
|      | Sumi       | mary d   | lisplay     |               |                |                        |                |               |               |                   |
|      |            |          |             |               |                |                        |                |               |               |                   |
|      | Deta       | il displ | ay          |               |                |                        |                |               |               |                   |
|      |            |          |             |               |                |                        |                |               |               |                   |
|      | Deta       | il URL   |             |               |                |                        |                |               |               |                   |
|      | Ev         | ent url  |             | nsw.swimr     | ming.org.au    |                        |                |               |               |                   |
|      | Cand       | el Edit  | 2           |               |                |                        |                |               |               |                   |
|      |            |          | マ           |               |                |                        |                |               |               |                   |

20. Fill in the necessary details for your meet and press "Save"

| E       E       E | A - A - Sydne<br>th December, 201<br>Boulevard, Sydne<br>00am<br>Wor | 4<br>y<br>ds: 44 |
|----------------------------------------------------------------------------------------------------|----------------------------------------------------------------------|------------------|
| This event will be held on Saturday & Sunday, 6th - 7t<br>at the Sydney Olympic Park Aquatic Centre, Olympic<br>Olympic Park.<br>Warm Up - 7:30am both days<br>Saturday & Sunday Morning Sessions commence at 9:0<br>p<br>etail display<br>File - Edit - Insert - View - Format -                                                                                                    | h December, 201<br>Boulevard, Sydne<br>00am<br>Wor                   | 4<br>y<br>ds: 44 |
| Warm Up - 7:30am both days Saturday & Sunday Morning Sessions commence at 9:0 p etail display File = Edit = Insert = View = Format =                                                                                                    | 00am<br>Wor                                                          | ds: 44           |
| Saturday & Sunday Morning Sessions commence at 9:0<br>p<br>etail display<br>File + Edit + Insert + View + Format +                                                                                                    | 00am<br>Wor                                                          | ds: 44           |
| p<br>etail display                                                                                                    | Wor                                                                  | ds: 44           |
| itail display                                                                                                    |                                                                      |                  |
| Eile - Edit - Insert - View - Format -                                                                                                    |                                                                      |                  |
| File - Edit - Insert - View - Format -                                                                                                    |                                                                      |                  |
| File - Edit - Insert - View - Format -                                                                                                    |                                                                      |                  |
| The Earth Insert Field Format                                                                                                    | Table - Tools                                                        | •                |
|                                                                                                    | A - A - 8                                                            |                  |
|                                                                                                    | Д                                                                    |                  |
| For more detailed information, please click <u>HERE</u> .                                                                                                    |                                                                      |                  |
|                                                                                                    |                                                                      |                  |
|                                                                                                    |                                                                      |                  |
|                                                                                                    |                                                                      |                  |
|                                                                                                    |                                                                      |                  |
|                                                                                                    |                                                                      |                  |
|                                                                                                    |                                                                      |                  |
|                                                                                                    |                                                                      |                  |
| p                                                                                                    | Wo                                                                   | ords: 7          |
|                                                                                                    |                                                                      |                  |
|                                                                                                    |                                                                      |                  |
| tail URI                                                                                                    |                                                                      |                  |

#### 21. Once saved, press "Return"

| Home | Find        | Add       | Meets    | Results | Committees | Reports | System | Logoff |  |
|------|-------------|-----------|----------|---------|------------|---------|--------|--------|--|
|      |             |           |          |         |            |         |        |        |  |
| 0    | The details | have been | updated. |         |            |         |        |        |  |
| Retu |             | ,         |          |         |            |         |        |        |  |

22. Select the "Competitive Events" tab and ensure that the events displayed correctly match the schedule of events for your meet

| Number           | Gender     | Age From | Age To | Stroke            | Distance  | Relay | Туре     |                             |
|------------------|------------|----------|--------|-------------------|-----------|-------|----------|-----------------------------|
| 1                | Men        | 14       | 15     | Butterfly         | 200 metre |       | Standard |                             |
| 2                | Women      | 14       | 15     | Butterfly         | 200 metre |       | Standard |                             |
| 3                | Men        | 16       | 109    | Butterfly         | 200 metre |       | Standard |                             |
| 4                | Women      | 16       | 109    | Butterfly         | 200 metre |       | Standard |                             |
| 5                | Men        | 14       | 14     | Breaststroke      | 100 metre |       | Standard |                             |
| 6                | Women      | 14       | 14     | Breaststroke      | 100 metre |       | Standard |                             |
| 7                | Men        | 15       | 15     | Breaststroke      | 100 metre |       | Standard |                             |
| 8                | Women      | 15       | 15     | Breaststroke      | 100 metre |       | Standard |                             |
| 9                | Men        | 16       | 109    | Breaststroke      | 100 metre |       | Standard |                             |
| 10               | Women      | 16       | 109    | Breaststroke      | 100 metre |       | Standard |                             |
| 11               | Men        | 14       | 14     | Backstroke        | 100 metre |       | Standard |                             |
| 12               | Women      | 14       | 14     | Backstroke        | 100 metre |       | Standard |                             |
| 13               | Men        | 15       | 15     | Backstroke        | 100 metre |       | Standard |                             |
| 14               | Women      | 15       | 15     | Backstroke        | 100 metre |       | Standard |                             |
| 15               | Men        | 16       | 109    | Backstroke        | 100 metre |       | Standard |                             |
| 16               | Women      | 16       | 109    | Backstroke        | 100 metre |       | Standard |                             |
| 17               | Men        | 0        | 109    | Freestyle         | 50 metre  |       | Standard |                             |
| 18               | Women      | 0        | 109    | Freestyle         | 50 metre  |       | Standard |                             |
| 19               | Men        | 0        | 13     | Individual Medley | 200 metre |       | Standard |                             |
| 20               | Women      | 0        | 13     | Individual Medley | 200 metre |       | Standard |                             |
| 4 4   <b>P</b> a | age 1 of 6 | ► N   @  |        |                   |           |       |          | 1 - 20 of 114   Per page 20 |

#### 23. The "Notes" tab is for your use online and will not display on your meet calendar

| Home Find       | Add        | Meets       | Results     | Соп  | nmittees    | Accreditations  | Reports       | System         | Logoff           |
|-----------------|------------|-------------|-------------|------|-------------|-----------------|---------------|----------------|------------------|
| Meet            |            |             |             |      | From        | То              | Venue         |                |                  |
| 2014 NSW Metrop | olitan Cha | mpionships  |             |      | 06/12/2014  | 4 07/12/2014    | SOPAC - Sydne | ey Olympic Par | k Aquatic Centre |
| Details Set     | tings Me   | eet Manager | Competitors | Fees | Web display | Competitive Eve | nts Notes     | Open To Ta     | and C's          |
| General nu      | btes       |             |             |      |             |                 |               |                |                  |

24. Select the "Open To" tab and press "Edit"

| Home   | Find       | Add        | Meets       | Results     | Сот  | mittees     | Accreditations    | Reports      | System         | Logoff           |
|--------|------------|------------|-------------|-------------|------|-------------|-------------------|--------------|----------------|------------------|
| Meet   |            |            |             |             |      | From        | То                | Venue        |                |                  |
| 2014 N | SW Metrop  | olitan Cha | mpionships  |             |      | 06/12/201   | 4 07/12/2014      | SOPAC - Sydn | ey Olympic Par | k Aquatic Centre |
| Det    | ails Set   | tings Me   | eet Manager | Competitors | Fees | Web display | y Competitive Eve | nts Notes    | Open To T      | and C's          |
| Op     | oen To S   | State      |             |             |      |             |                   |              |                |                  |
|        |            |            |             |             |      |             |                   |              |                |                  |
| Op     | oen To F   | Region     |             |             |      |             |                   |              |                |                  |
|        |            |            |             |             |      |             |                   |              |                |                  |
| Op     | oen To (   | Club       |             |             |      |             |                   |              |                |                  |
|        |            |            |             |             |      |             |                   |              |                |                  |
| Ca     | intel Edit |            |             |             |      |             |                   |              |                |                  |
|        |            |            |             |             |      |             |                   |              |                |                  |

25. Choose the state/s or region/s or club/s that you wish to include in the relevant section. Only two lines will appear in each section. To list more than two, press the ADD button to meet your desired criteria. When complete, press "Save"

| Home | Find      | Add   | Meets      | Results | Committees | Accreditations | Reports | System | Logoff |
|------|-----------|-------|------------|---------|------------|----------------|---------|--------|--------|
|      |           |       |            |         |            |                |         |        |        |
| Ope  | en To Sta | ate   |            |         |            |                | _       |        |        |
|      |           | 0     |            |         | Del        | ete            |         |        |        |
|      |           |       | )          |         |            |                |         |        |        |
|      |           |       | Add        |         |            |                |         |        |        |
| Ope  | en To Re  | egion |            |         |            |                |         |        |        |
|      |           | 0     | Metro Nort | h East  | Del        | ete            |         |        |        |
|      |           |       | Metro Nort | h West  | Del        | ete            |         |        |        |
|      |           |       | Metro Sout | h East  | Del        | ete            |         |        |        |
|      |           | 0     | Metro Sout | h West  | Del        | ete            |         |        |        |
|      |           | 0     |            |         |            |                |         |        |        |
|      |           | (     | Add        |         |            |                |         |        |        |
| Ope  | en To Cl  | ub    |            |         |            |                | _       |        |        |
|      |           |       |            |         | De         | ete            |         |        |        |
|      |           | 0     |            |         |            |                |         |        |        |
|      |           |       | Add        |         |            |                |         |        |        |
| Can  | cel Save  |       |            |         |            |                |         |        |        |
|      |           | 2     |            |         |            |                |         |        |        |

#### 26. Press "Return"

| Home   | Find         | Add         | Meets    | Results | Committees | Accreditations | Reports | System | Logoff |
|--------|--------------|-------------|----------|---------|------------|----------------|---------|--------|--------|
|        |              |             |          |         |            |                |         |        |        |
| О т    | he details l | nave been u | updated. |         |            |                |         |        |        |
| Return | hz           |             |          |         |            |                |         |        |        |

## 27. Select the "T and C's" tab and press "Edit"

|                         | Auu                                                                 | Meets                                                                                                    | Results                                                                                                    | Con                                                                                                    | nmittees                                                                                                    | Accreditations                                                                                                    | Reports                                                                                                    | System                                                                                                    | Logoff                                                                                                    |
|-------------------------|---------------------------------------------------------------------|----------------------------------------------------------------------------------------------------|----------------------------------------------------------------------------------------------------|----------------------------------------------------------------------------------------------------|----------------------------------------------------------------------------------------------------|----------------------------------------------------------------------------------------------------|----------------------------------------------------------------------------------------------------|----------------------------------------------------------------------------------------------------|----------------------------------------------------------------------------------------------------|
|                         |                                                                     |                                                                                                    |                                                                                                    |                                                                                                    | From                                                                                                    | То                                                                                                    | Venue                                                                                                    |                                                                                                    |                                                                                                    |
| V Metropo               | litan Cha                                                           | mpionships                                                                                                    |                                                                                                    |                                                                                                    | 06/12/201                                                                                                    | 4 07/12/2014                                                                                                    | SOPAC - Syd                                                                                                    | dney Olympic Pa                                                                                                    | k Aquatic Centre                                                                                                    |
| ls Setti                | ngs M                                                               | eet Manager                                                                                                    | Competitors                                                                                                    | Fees                                                                                                    | Web display                                                                                                    | Competitive Ever                                                                                                    | nts Notes                                                                                                    | Open To T a                                                                                                    | and C's                                                                                                    |
| 4 NSV                   | / Metr                                                              | opolitan                                                                                                    | Champio                                                                                                    | nshi                                                                                                    | ps                                                                                                    |                                                                                                    |                                                                                                    |                                                                                                    |                                                                                                    |
| This secti<br>person to | on will be<br>enter the                                             | e displayed as<br>e Meet                                                                                           | terms and cor                                                                                                    | nditions                                                                                                    | that must be                                                                                                    | accepted for the                                                                                                    |                                                                                                    |                                                                                                    |                                                                                                    |
| ms and                  | Conditi                                                             | ions                                                                                                    |                                                                                                    |                                                                                                    |                                                                                                    |                                                                                                    |                                                                                                    |                                                                                                    |                                                                                                    |
|                         |                                                                     |                                                                                                    |                                                                                                    |                                                                                                    |                                                                                                    |                                                                                                    |                                                                                                    |                                                                                                    |                                                                                                    |
| cel Edit                |                                                                     |                                                                                                    |                                                                                                    |                                                                                                    |                                                                                                    |                                                                                                    |                                                                                                    |                                                                                                    |                                                                                                    |
|                         | 7                                                                   |                                                                                                    |                                                                                                    |                                                                                                    |                                                                                                    |                                                                                                    |                                                                                                    |                                                                                                    |                                                                                                    |
|                         | V Metropo<br>is Setti<br>4 NSV<br>This secti<br>person to<br>ns and | V Metropolitan Cha<br>is Settings M<br>4 NSW Metr<br>This section will be<br>person to enter the<br>ns and Conditi | V Metropolitan Championships<br>is Settings Meet Manager<br>4 NSW Metropolitan<br>This section will be displayed as<br>person to enter the Meet<br>Ins and Conditions | V Metropolitan Championships<br>is Settings Meet Manager Competitors<br>4 NSW Metropolitan Champion<br>This section will be displayed as terms and comperson to enter the Meet<br>Ins and Conditions | V Metropolitan Championships<br>is Settings Meet Manager Competitors Fees<br>4 NSW Metropolitan Championshi<br>This section will be displayed as terms and conditions<br>person to enter the Meet<br>Ins and Conditions | From         V Metropolitan Championships       06/12/201         is       Settings       Meet Manager       Competitors       Fees       Web display         4 NSW Metropolitan Championships         This section will be displayed as terms and conditions that must be person to enter the Meet         ns and Conditions | From       To         V Metropolitan Championships       06/12/2014       07/12/2014         is       Settings       Meet Manager       Competitors       Fees       Web display       Competitive Even         4 NSW Metropolitan Championships       This section will be displayed as terms and conditions that must be accepted for the person to enter the Meet         ns and Conditions       Image: Competition Section Sect | From       To       Venue         V Metropolitan Championships       06/12/2014       07/12/2014       SOPAC - Syd         is       Settings       Meet Manager       Competitions       Fees       Web display       Competitive Events       Notes         4 NSW Metropolitan Championships       This section will be displayed as terms and conditions that must be accepted for the person to enter the Meet       Image: Competitive Events       Notes         Ins and Conditions       Image: Competitive Events       Image: Competitive Events       Image: Competitiv | From       To       Venue         V Metropolitan Championships       06/12/2014       07/12/2014       SOPAC - Sydney Olympic Part         is       Settings       Meet Manager       Competitors       Fees       Web display       Competitive Events       Notes       Open To       T a         4 NSW Metropolitan Championships       This section will be displayed as terms and conditions that must be accepted for the person to enter the Meet       Image: Competition Section Section |

28. Enter your Terms and Conditions in the text box and press "Save" (this may take a while)

|                                              | and                               | Con                                            | ditions                                 | S                                                    |                                                                        |                                                        |                                       |                                                     |                                             |              | 7 |  |
|----------------------------------------------|-----------------------------------|------------------------------------------------|-----------------------------------------|------------------------------------------------------|------------------------------------------------------------------------|--------------------------------------------------------|---------------------------------------|-----------------------------------------------------|---------------------------------------------|--------------|---|--|
| File                                         | •                                 | Edit                                           | • I                                     | Insert 👻                                             | View •                                                                 | Forma                                                  | t 🕶                                   | Table 🔻                                             | Too                                         | s 🕶          |   |  |
| E                                            | Ξ                                 | Ξ                                              |                                         | ₩                                                    | i∃ • 3                                                                 |                                                        | <u>A</u>                              | • <u>A</u> •                                        | P                                           |              |   |  |
| and/o<br>affilia<br>becor<br>incluo<br>By su | r like<br>tes o<br>ne th<br>ling, | enesse<br>r cont<br>le sole<br>but no<br>tting | es of m<br>ractors<br>prope<br>t limite | e captured<br>without p<br>rty of Swi<br>ed to, pron | d during the<br>ayment and<br>mming NSW<br>noting, adve<br>an Declarat | event by<br>l/or compe<br>/ to use for<br>ertising and | Swimi<br>ensatio<br>r any l<br>d marl | ming NSW<br>on to you.<br>egitimate<br>keting activ | and its<br>These ite<br>purpose,<br>/ities. | ms           |   |  |
| L.Wh                                         | ere ti<br>ant's                   | he app<br>parer                                | olicant i<br>nt or le                   | is under 1<br>gal guardi                             | 8 years of a<br>an.                                                    | ge this for                                            | m mu                                  | st be endo                                          | rsed by t                                   | the          |   |  |
| 2. I h<br>the d<br>above                     | ave i<br>etails<br>e and          | provi<br>I war                                 | underst<br>ded in<br>rant th            | tood, ackn<br>the applic<br>iat all infoi            | owledge an<br>ation and I<br>mation pro                                | d agree to<br>personally<br>vided is tru               | the d<br>conse<br>ue and              | eclarations<br>int to the d<br>I correct.           | above a<br>eclaratio                        | and<br>ns    |   |  |
| 3. I a<br>for th<br>n this                   | s the<br>e app<br>s me            | parer<br>plicant<br>mbers                      | nt or gu<br>'s beha<br>hip app          | uardian of<br>aviour and<br>plication a              | the applican<br>agree to pe<br>nd declarati                            | nt expressi<br>ersonally a<br>on                       | ly agr<br>iccept                      | ee to be re<br>the condit                           | sponsibl<br>ons set (                       | e<br>out     |   |  |
| By er<br>comp<br>under<br>comp               | terin<br>ete.<br>the<br>ete.      | g the<br>Refer<br>age of                       | 2014 N<br>to GR3<br>f 18 ye             | ISW Metro<br>3.3 All ent<br>ars their p              | politan Char<br>rants in a N<br>parent or gu                           | mpionships<br>ew South \<br>ardian) sh                 | s, I de<br>Wales<br>all deo           | clare that<br>Champion<br>clare them                | I am fit t<br>ship (or i<br>selves fit      | o<br>f<br>to |   |  |
|                                              |                                   |                                                |                                         |                                                      |                                                                        |                                                        |                                       |                                                     | Words:                                      | 433          |   |  |

#### 29. Press "Return"

| Home   | Find         | Add         | Meets    | Results | Committees | Accreditations | Reports | System | Logoff |
|--------|--------------|-------------|----------|---------|------------|----------------|---------|--------|--------|
|        |              |             |          |         |            |                |         |        |        |
| 0 т    | he details l | nave been ( | updated. |         |            |                |         |        |        |
| Return |              |             |          |         |            |                |         |        |        |
|        | ~            |             |          |         |            |                |         |        |        |
|        | $ \land $    |             |          |         |            |                |         |        |        |

#### 30. Your meet has now been set up.

| Home | Find                                                                                                    | Add                                                                                                    | Meets                                                                                                    | Results                                                                                                    | Committees                                                                                                    | Accreditations                                                                                                    | Reports   | System        | Logoff            |
|------|----------------------------------------------------------------------------------------------------|----------------------------------------------------------------------------------------------------|----------------------------------------------------------------------------------------------------|----------------------------------------------------------------------------------------------------|----------------------------------------------------------------------------------------------------|----------------------------------------------------------------------------------------------------|-----------|---------------|-------------------|
| Meet | NSW Metron                                                                                                    | olitan Char                                                                                                    | mnionshins                                                                                                    |                                                                                                    | From                                                                                                    | To                                                                                                    | Venue     | ev Olympic Pa | rk Aquatic Centre |
| 2014 | Details Set                                                                                                    | tings Me                                                                                                    | et Manager                                                                                                    | Competitors                                                                                                    | Fees Web displa                                                                                                    | Competitive Eve                                                                                                    | nts Notes | Open To T a   | and C's           |
|      | 2014 NS                                                                                                    | V Metr                                                                                                    | opolitan                                                                                                    | Champio                                                                                                    | nships                                                                                                    | , 11 - ,                                                                                                    |           |               |                   |
|      | This sect<br>person to                                                                                                    | tion will be<br>o enter the                                                                                                    | e displayed as<br>e Meet                                                                                                    | terms and cor                                                                                                    | nditions that must be                                                                                                    | e accepted for the                                                                                                    |           |               |                   |
|      | Ferms and                                                                                                    | Conditi                                                                                                    | ons                                                                                                    |                                                                                                    |                                                                                                    |                                                                                                    |           |               |                   |
|      | WAIVER<br>By submi                                                                                                    | itting Onl                                                                                                    | ine Entries:                                                                                                    |                                                                                                    |                                                                                                    |                                                                                                    |           |               |                   |
|      | 1. I agree<br>Swimming<br>including S<br>Privacy Po                                                                                                    | to abide<br>Australia<br>Świmming<br>blicies (the                                                                                                    | by the rules,<br>, the relevar<br>Australia's /<br>ese are avail                                                                                                    | regulations a<br>ht Area Swimr<br>Anti-Doping, M<br>able at <u>www.s</u>                                                                                                    | nd policies of Swim<br>ning Association an<br>lember Welfare, Ch<br>wimming.org.au).                                                                                                    | ming NSW,<br>d the relevant club,<br>ild Welfare, and                                                                                                    | ,         |               |                   |
|      | 2. I autho<br>of my per<br>regulation<br>results pu                                                                                                    | rise Swim<br>sonal info<br>s and poli<br>blished in                                                                                                    | ming NSW to<br>rmation that<br>cies in 1 abo<br>official progr                                                                                                    | o use, disclose<br>may be nece<br>ve. I agree to<br>rams, newslet                                                                                                    | e or relate to any re<br>ssary to implement<br>have my name, p<br>ters and websites.                                                                                                    | levant bodies any<br>the rules,<br>hotograph and                                                                                                    |           |               |                   |
|      | 3. I under<br>to Swimm<br>discretion                                                                                                    | stand that<br>ing NSW v<br>of Swimm                                                                                                    | t a refund wi<br>within seven<br>ning NSW to                                                                                                    | ll be given on<br>(7) days of th<br>refuse to refu                                                                                                    | ly if a medical certi<br>le meet concluding<br>nd any monies.                                                                                                    | ficate is presented<br>and that it is at the                                                                                                    |           |               |                   |
|      | 4. I under                                                                                                    | stand that                                                                                                    | t failing to wi                                                                                                    | thdraw from a                                                                                                    | a finals event will in                                                                                                    | cur a \$100 fine.                                                                                                    |           |               |                   |
|      | 5. I agree<br>the entry<br>entries clo                                                                                                    | to abide<br>lists have<br>se) there                                                                                                    | by Swimmin<br>been taken<br>will be no m                                                                                                    | g NSW entry p<br>off the Swimn<br>ore changes i                                                                                                    | procedures and und<br>ning NSW website (<br>made to any entries                                                                                                    | erstand that once<br>24 hours after<br>3.                                                                                                    |           |               |                   |
|      | 6. I agree<br>obeying a<br>voided if t<br>broken th                                                                                                    | to exhibit<br>Il rules an<br>hrough m<br>ese rules                                                                                                    | t appropriate<br>d directions<br>y actions or<br>or brought th                                                                                                    | behaviour at<br>of officials and<br>behaviour, in<br>ne event into o                                                                                                    | all times during the<br>d I understand that<br>the opinions of the<br>disrepute.                                                                                                    | e event, including<br>my entry may be<br>organisers, I have                                                                                                    |           |               |                   |
|      | 7. I grant<br>and/or lik<br>affiliates o<br>become th<br>including,                                                                                                    | t permission<br>enesses o<br>pr contract<br>ne sole pro<br>but not lir                                                                                                    | on to Swimm<br>f me capture<br>tors without<br>operty of Sw<br>nited to, pro                                                                                                    | ing NSW to u<br>d during the<br>payment and/<br>imming NSW<br>moting, adver                                                                                                    | se my photograph,<br>event by Swimming<br>or compensation to<br>to use for any legit<br>tising and marketir                                                                                                    | video, multimedia<br>NSW and its<br>you. These items<br>mate purpose,<br>g activities.                                                                                                    |           |               |                   |
|      | WAIVER<br>By submi<br>1. I agree<br>Swimming<br>Privacy PC<br>2. I autho<br>of my per<br>regulation<br>results pu<br>3. I under<br>to Swimm<br>discretion<br>4. I under<br>5. I agree<br>the entry<br>entries clc<br>6. I agree<br>obeying a<br>voided if t<br>broken th<br>7. I granh<br>affiliates of<br>become t | itting Onl<br>to abide<br>j Australia<br>Swimming<br>sonal info<br>sonal info<br>sonal info<br>sonal info<br>sonal that<br>ing NSW v<br>of Swimm<br>stand that<br>to abide<br>lists have<br>soe) there<br>to exhibit<br>Il rules an<br>through m<br>ese rules<br>thermissi<br>enesses to<br>enesses to<br>enesses to<br>so for contract | line Entries:<br>by the rules,<br>, the relevar<br>Australia's /<br>ese are avail<br>ming NSW to<br>cies in 1 abo<br>official progi<br>t a refund wi<br>within seven<br>ning NSW to<br>t failing to wi<br>by Swimmini<br>been taken<br>will be no m<br>t appropriate<br>d directions<br>y actions or<br>or brought th<br>on to Swimm<br>fme capture<br>tors without<br>operty of Sw<br>mited to, pro | regulations a<br>the Area Swimr<br>Anti-Doping, M<br>able at <u>www.s</u><br>o use, disclose<br>may be nece<br>we, I agree to<br>ams, newslet<br>U be given on<br>(7) days of th<br>refuse to refu<br>thdraw from a<br>g NSW entry ;<br>off the Swimn<br>ore changes ;<br>behaviour, in<br>behaviour, in<br>the event into o<br>ing NSW to u<br>object and<br>behaviour, and<br>behaviour, advent<br>behaviour, advent<br>behaviour, advent<br>opyment and/<br>imming NSW | nd policies of Swim<br>ning Association an<br>lember Welfare, Cf.<br>wimming.orq.au).<br>e or relate to any re<br>ssary to implement<br>b have my name, p<br>ters and websites.<br>ly if a medical certi<br>ne meet concluding<br>nd any monies.<br>a finals event will in<br>procedures and und<br>ning NSW website<br>(made to any entries<br>all times during that<br>the opinions of the<br>disrepute.<br>se my photograph,<br>event by Swimming<br>or compensation to<br>to use for any legit<br>tising and marketin | ming NSW,<br>d the relevant club,<br>ild Welfare, and<br>levant bodies any<br>the rules,<br>notograph and<br>ficate is presented<br>and that it is at the<br>cur a \$100 fine.<br>erstand that once<br>24 hours after<br>5.<br>a event, including<br>my entry may be<br>organisers, I have<br>video, multimedia<br>NSW and its<br>you. These items<br>mate purpose,<br>ig activities. | ,         |               |                   |

# PART 2 – Linking Your Meet to Your Calendar and Exporting Entries To Meet Manager

- In your non-APT website, hyperlink the following link into the information on your page.
   \*NOTE: The information highlighted in red needs to be replaced with the event code specific to your meet, which you made note of earlier
  - a. <u>https://connect.swimming.org.au/sal-wrap-</u> public/workflows/MEMBER.EVENT.DETAIL&dbWorkflowKey=000291

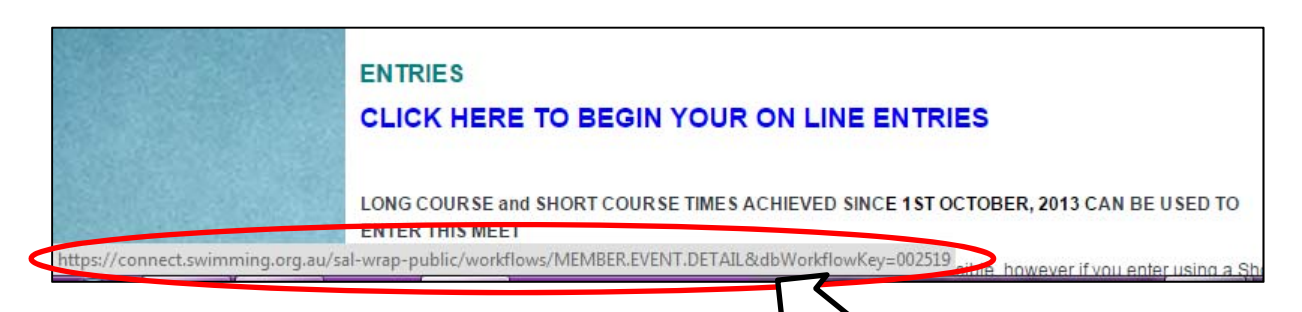

2. Swimmers will then be redirected to the Meet Information Page where they can choose to enter the meet

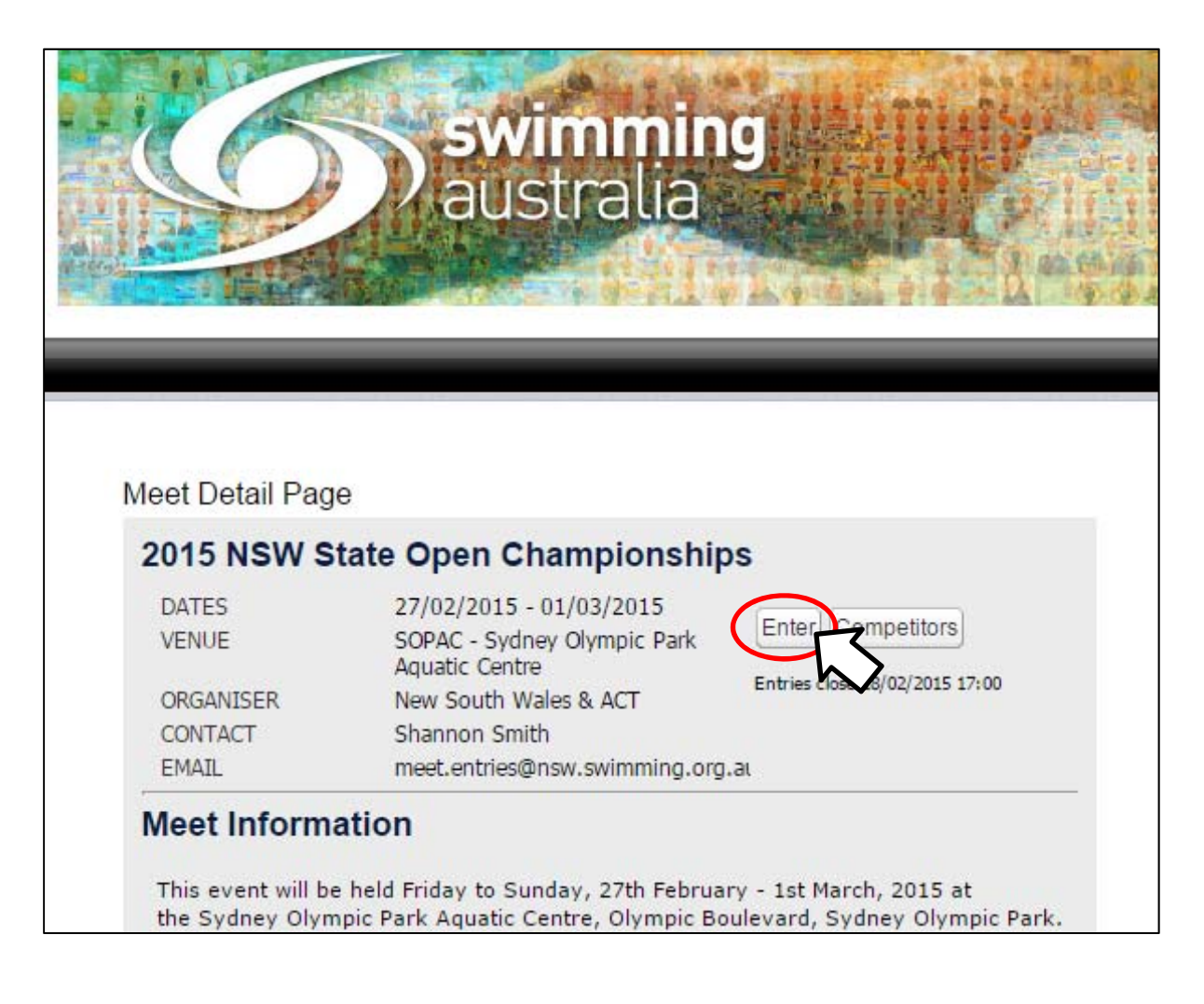

3. Once your entry deadline closes, click on the "Export Entries to Meet Manager" button

| V 2014 N | IC Meet #2                 | 2                                             |                                    | 2         | 21/06/2014      | 21/06/2014     | SOPA<br>Cent | AC - Sydr<br>re | ney Olympia | c Park Aquatic |
|----------|----------------------------|-----------------------------------------------|------------------------------------|-----------|-----------------|----------------|--------------|-----------------|-------------|----------------|
| Details  | Settings                   | Meet Manager                                  | Competitors                        | Fees      | Web display     | Competitive Ev | ents         | Notes           | Open To     | T and C's      |
| 0 In be  | order to im<br>low, select | port the details of t<br>the MM file and it w | he meet from I<br>ill be uploaded. | Meet Ma   | anager click on | the button     |              |                 |             |                |
| Name     |                            | 954645 Mr N F                                 | esults-Upload                      |           |                 |                |              |                 |             |                |
| Date     |                            | 13/10/2014                                    |                                    |           |                 |                |              |                 |             |                |
| Ime      | from Most                  | 13:44:04                                      |                                    |           |                 |                |              |                 |             |                |
| inpon    |                            |                                               |                                    |           |                 |                |              |                 |             |                |
| • In     | order to ex                | port the entries to                           | Meet Manager                       | click on  | the button be   | elow.          |              |                 |             |                |
| Name     |                            |                                               |                                    |           |                 |                |              |                 |             |                |
| Date     |                            |                                               |                                    |           |                 |                |              |                 |             |                |
| Time     |                            |                                               |                                    |           |                 |                |              |                 |             |                |
| Export   | Entries to N               | Meet Manager                                  | ,                                  |           |                 |                |              |                 |             |                |
| 0 In     | order to im                | port the result                               | eet Manage                         | r click d | on the button   | below.         |              |                 |             |                |
|          |                            |                                               |                                    |           |                 |                |              |                 |             |                |
| Name     |                            |                                               |                                    |           |                 |                |              |                 |             |                |
| Time     |                            |                                               |                                    |           |                 |                |              |                 |             |                |
| -        |                            |                                               |                                    |           |                 |                |              |                 |             |                |
| U In     | order to Pu                | ublish the results clic                       | c on the butto                     | n below   | ۷.              |                |              |                 |             |                |
| Name     |                            |                                               |                                    |           |                 |                |              |                 |             |                |
| Date     |                            |                                               |                                    |           |                 |                |              |                 |             |                |
| Time     |                            |                                               |                                    |           |                 |                |              |                 |             |                |

4. Click the "Export" button.

| 9    | ) sv<br>au                       | <b>vimm</b> i<br>Istralia | ing C     | lubL    | ANE        |         |        |        | 1 |  |  |
|------|----------------------------------|---------------------------|-----------|---------|------------|---------|--------|--------|---|--|--|
| Home | Find                             | Add                       | Meets     | Results | Committees | Reports | System | Logoff |   |  |  |
| N    | leet Detail:<br><sub>Title</sub> | S                         | 2015 TEST | EVENT   |            |         |        |        |   |  |  |
|      | back Expo                        | rt Expor                  | t SD3     |         |            |         |        |        |   |  |  |

5. Choose location to save (depending on your browser settings, you may or may not be given this option – if not, the file should save either to your 'temporary file' folder, or your 'Downloads' folder)

| Enter name of file to save to                                                                                                    |        |   |                   |             |                 |       | X  |
|----------------------------------------------------------------------------------------------------|--------|---|-------------------|-------------|-----------------|-------|----|
| 🚱 🔵 🗢 📕 🕨 Downloads                                                                                                    |        |   |                   | •           | Search Download | ds    | ٩  |
| Organize 🔻 New folder                                                                                                    |        |   |                   |             |                 | • ==  | 0  |
| 🚖 Favorites                                                                                                    | ^ Name | e | Date modified     | Туре        | Size            |       |    |
| Desktop                                                                                                    |        |   | No items match ye | our search. |                 |       |    |
| <ul> <li>Recent Places</li> <li>EntriesBacc</li> <li>EntriesNatPrep</li> <li>Shannon Smith</li> <li>Cherry Smith</li> <li>2014 SC Season</li> <li>2014 - 15 LC Season</li> <li>Shanna</li> <li>TO Dinner Slide Stuff</li> <li>Recycle Bin</li> <li>NSW</li> <li>Downloads</li> </ul> | E      |   |                   |             |                 |       |    |
| File name: meet-001974                                                                                                    |        |   |                   |             |                 |       | •  |
| Save as type: Text Document                                                                                                    |        |   |                   |             |                 |       | •  |
| Hide Folders                                                                                                    |        |   |                   |             | Save            | Cance | el |

- 6. Once downloaded, the "Export" button will be faded out. Click the "Back" button.
  - a. The "Import Results from Meet Manager" button should now appear (you will not need this until Part 3, Step 1 of this guide)

| 6         | ) sv<br>au | <b>vimm</b><br>Istrali | a C      | lubL       | ANE        |                |         |        | 1      |
|-----------|------------|------------------------|----------|------------|------------|----------------|---------|--------|--------|
| Home      | Find       | Add                    | Meets    | Results    | Committees | Accreditations | Reports | System | Logoff |
| Me        | et Detail  | S                      |          |            |            |                | _       |        |        |
| کم<br>الح | Title      | .et ]                  | NSW 2014 | MC Meet #2 |            |                |         |        |        |
| Ba        | ack Expo   | rt                     |          |            |            |                |         |        |        |

7. Open up your Meet Manager Shell. Go to File -> Import -> Entries

| Sources Athleter Poly Teams Seeding Pun Pan                 | orte Labele | Charle for Undator | Hala                |
|-------------------------------------------------------------|-------------|--------------------|---------------------|
| Op<br>Save As                                               | Ctrl+0      |                    | пер                 |
| Backup                                                      | Ctrl+B      |                    |                     |
| Restore                                                     | Ctrl+R      | 100 March 100      |                     |
| Unzip File                                                  |             |                    |                     |
| Repair/Compact Database                                     |             |                    |                     |
| Purge                                                       | +           | M                  | 3                   |
| Import                                                      | •           | Entries            |                     |
| Export                                                      | +           | Rosters Only       |                     |
| Install Update                                              |             | Merge Entries      | (MM to MM)          |
| Disable Network Login                                       |             | Merge Results      | (MM to MM)          |
| Open in Multi-User Mode                                     |             | Records            |                     |
| Network Administration                                      |             | Time Standard      | ls                  |
| License Management                                          |             | USA Swimmir        | g OnLine Entries    |
| Exit                                                        | Ctrl+Q      | SWIMS Roster       | s or NCAA Rosters   |
| C:\swmeets5\2015 NSW Country Regional - Taree.mdb           |             | British Swimm      | ning OnLine Entries |
| C:\swmeets5\2015 NSW Country Regional - Lightning Ridge.mdb |             |                    |                     |
| C:\swmeets5\2015 NSW Country Regional - Queanbeyan.mdb      |             | Track and Fiel     | d Rosters           |

#### 8. Select the exported entry file from the location where you saved it. Press "Open"

| Organize 💌 New folder                                                                                                    |     |               |                    |          |
|----------------------------------------------------------------------------------------------------|-----|---------------|--------------------|----------|
| UFH Stuff                                                                                                    | *   | Name          | Date modified      | Туре     |
| Little Age Relay Entries Big Age Relay Entries                                                                                                    |     | E meet-002128 | 17/12/2014 9:05 PM | SD3 File |
| 词 Libraries                                                                                                    |     |               |                    |          |
|                                                                                                    |     |               |                    |          |
| Documents                                                                                                    |     |               |                    |          |
| <ul> <li>Documents</li> <li>Music</li> <li>Pictures</li> </ul>                                                                                             |     |               |                    |          |
| <ul> <li>Documents</li> <li>Music</li> <li>Pictures</li> <li>Videos</li> </ul>                                                                             |     |               |                    |          |
| <ul> <li>Documents</li> <li>Music</li> <li>Pictures</li> <li>Videos</li> <li>Computer</li> </ul>                                                           | H   |               |                    |          |
| <ul> <li>Documents</li> <li>Music</li> <li>Pictures</li> <li>Videos</li> <li>Computer</li> <li>Local Disk (C:)</li> </ul>                                  | H   |               |                    |          |
| <ul> <li>Documents</li> <li>Music</li> <li>Pictures</li> <li>Videos</li> <li>Computer</li> <li>Local Disk (C:)</li> <li>share (\\nswsvrfs) (Y:)</li> </ul> | III |               |                    |          |

#### 9. Click "OK"

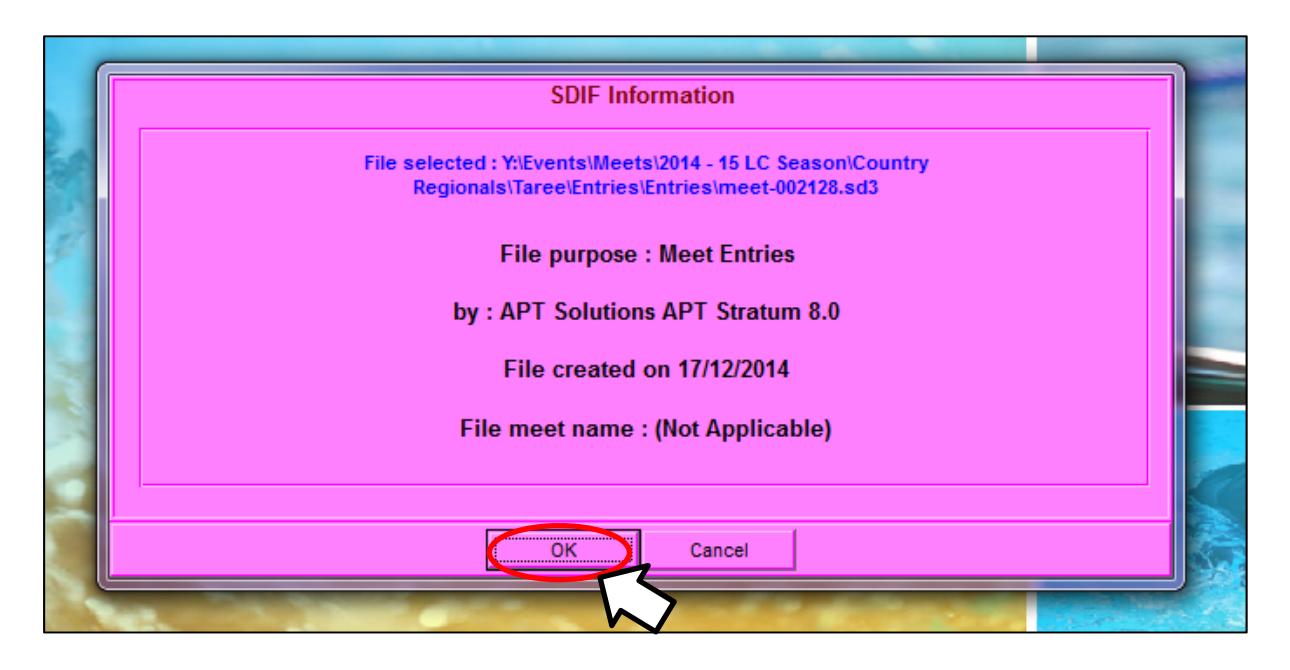

10. Click "OK" (this may take some time)

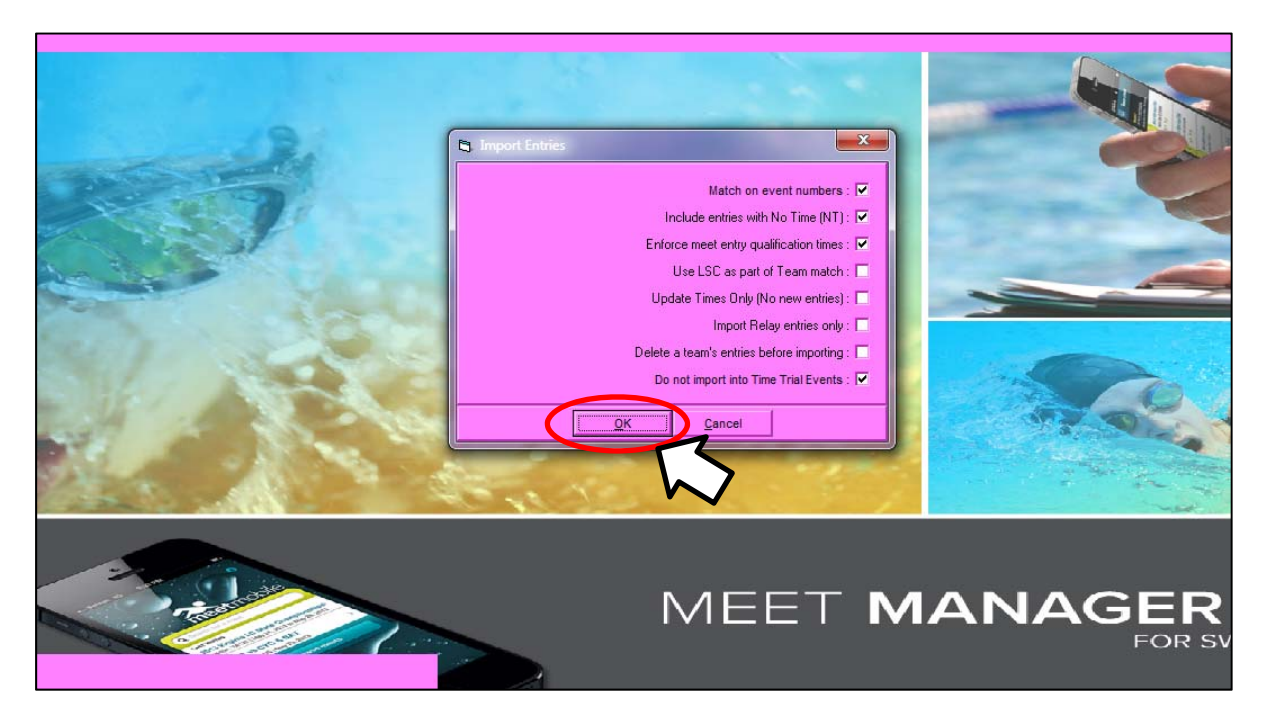

11. Take note of the entry information and click "OK"

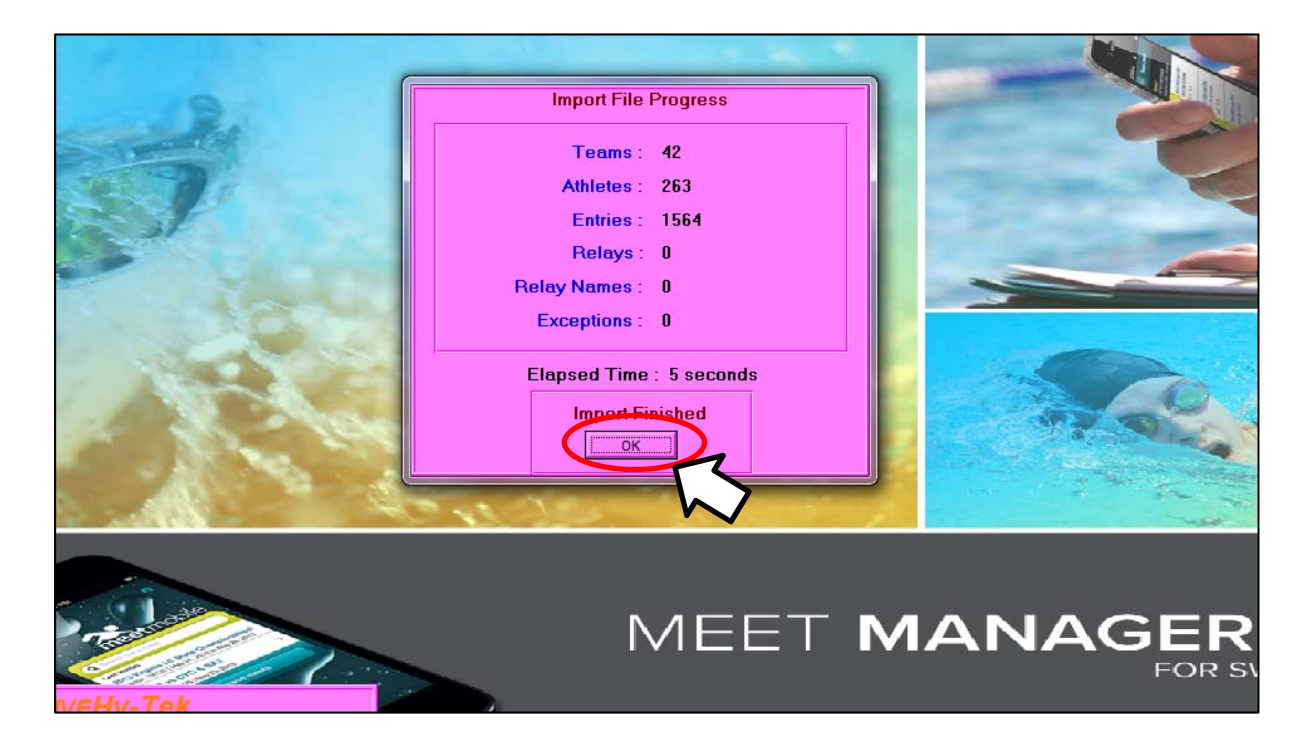

12. Backup your meet and run accordingly

| 🔜 Si | wim MEET            | r MANAG   | ER Pro - D | atabase: | 'C:\swme | ets5\2015 | NSW C | ountry Re | gional - T | aree.mdb'         |      |  |  |
|------|---------------------|-----------|------------|----------|----------|-----------|-------|-----------|------------|-------------------|------|--|--|
| File | Set-up              | Events    | Athletes   | Relays   | Teams    | Seeding   | Run   | Reports   | Labels     | Check for Updates | Help |  |  |
|      | Open / N<br>Save As | lew       |            |          |          |           |       |           | Ctrl+0     |                   |      |  |  |
|      |                     |           |            |          |          |           |       |           |            |                   |      |  |  |
| C    | Backup              |           |            |          |          |           |       |           | Ctrl+B     |                   |      |  |  |
|      | Restore             | 17        |            |          |          |           |       |           | Ctrl+R     |                   |      |  |  |
|      | Unzip Fil           | e h       | 7          |          |          |           |       |           |            |                   |      |  |  |
|      | Repair/C            | ompact l  | Database   |          |          |           |       |           |            |                   |      |  |  |
|      | Purge               |           |            |          |          |           |       |           | •          |                   |      |  |  |
|      | Import              |           |            |          |          |           |       |           | ×          |                   |      |  |  |
|      | Export              |           |            |          |          |           |       |           | +          |                   |      |  |  |
|      | Install U           | pdate     |            |          |          |           |       |           |            |                   |      |  |  |
|      | Disable I           | Vetwork L | .ogin      |          |          |           |       |           |            | 200               |      |  |  |
|      | Open in             | Multi-Us  | er Mode    |          |          |           |       |           |            |                   |      |  |  |
|      |                     |           |            |          |          |           |       |           |            | -                 |      |  |  |

# PART 3 – Uploading Results and Publishing to the National Results Database

1. Once your meet has been finalised and you have exported the result out of Meet Manager, you will need to publish to the NRD. To do this, log into ClubLane, Select the "Meets" Tab from the menu bar and click "Search for a Meet"

| 6    | ) sv<br>au | <b>vimmi</b><br>Istralia | <sup>ing</sup> C                                                         | lubLA                                                              | ANE        |         |        |                        |
|------|------------|--------------------------|--------------------------------------------------------------------------|--------------------------------------------------------------------|------------|---------|--------|------------------------|
| Home | Find       | Add                      | Meets                                                                    | Results                                                            | Committees | Reports | System | Logoff                 |
|      |            |                          | Create a<br>Search to<br>List of Me<br>List of Old<br>Meets aw<br>Manage | New Meet<br>ra Meet<br>ets<br>I Meets<br>aiting Approval<br>/enues | tate       |         |        | Advanced Last Accessed |

2. Search for your meet using the exact meet name or the meet code provided to you when you set up the meet. Click on the correct meet in the drop down menu and you will automatically be redirected to the meet details page

| 6              | ) sv<br>au      | <b>vimm</b> i<br>Istralia | ing<br>C | lubL                          | ANE                    |                      |        |        |
|----------------|-----------------|---------------------------|----------|-------------------------------|------------------------|----------------------|--------|--------|
| Home           | Find            | Add                       | Meets    | Results                       | Committees             | Reports              | System | Logoff |
| Fin            | d Moot          |                           |          |                               |                        |                      |        |        |
| Fin            | a weet          |                           | 1978     |                               |                        |                      |        |        |
|                |                 |                           | Mounties | Hurstville Meet<br>014) [Code | :<br>: 00 <b>1978]</b> |                      |        |        |
| Your role: Sta | ate Administrat | or on the Stat            | IN N F   | Page 1 of                     |                        | ouright APT Solution | - 2015 |        |

3. In the "Meet Manger" tab, click on the "Import Results from Meet Manager" button (to complete this step, you will need to have exported the TM Results file for your Meet from Meet Manager first). Then click on the "Import Results from Meet Manager" button

| t                                                                                                    | From                  | То            | Venue                                         |
|----------------------------------------------------------------------------------------------------|-----------------------|---------------|-----------------------------------------------|
| V 2014 MC Meet #2                                                                                                    | 21/06/2014            | 21/06/2014    | SOPAC - Sydney Olympic Park Aquatic<br>Centre |
| Details Settings Meet Manager Competitors                                                                                                    | Fees Web display      | Competitive E | vents Notes Open To T and C's                 |
| In order to import the details of the meet from N below, select the MM file and it will be uploaded.                                                                                                    | leet Manager click o  | n the button  |                                               |
| Name 954645 Mr N Results-Upload                                                                                                    |                       |               |                                               |
| Date 13/10/2014                                                                                                    |                       |               |                                               |
| Time 13:44:04                                                                                                    |                       |               |                                               |
| • In order to export the entries to Meet Manager of                                                                                                    | lick on the button b  | elow.         |                                               |
| Name 954645 Mr N Results-Upload                                                                                                    |                       |               |                                               |
| Date 13/10/2014                                                                                                    |                       |               |                                               |
| Time 13:54:56                                                                                                    |                       |               |                                               |
| Export Entries to Meet Manager                                                                                                    |                       |               |                                               |
| In order to import the results from Meet Manager                                                                                                    | r click on the button | below.        |                                               |
| Name                                                                                                    |                       |               |                                               |
| Date                                                                                                    |                       |               |                                               |
| Time                                                                                                    |                       |               |                                               |
| Import Results from Meet Manager                                                                                                    |                       |               |                                               |
| The and as the Designed The second has a second second secon | halaur                |               |                                               |
| In order to Publish the results of the button                                                                                                    | r below.              |               |                                               |
| Name                                                                                                    |                       |               |                                               |
| Date                                                                                                    |                       |               |                                               |
| Time                                                                                                    |                       |               |                                               |

4. Click on the "Add File" button

| Select Results File                                      |                  |             |
|----------------------------------------------------------|------------------|-------------|
| Add file to the upload queue and click the start button. |                  |             |
| Filename                                                 |                  | Status Size |
|                                                          |                  |             |
|                                                          |                  |             |
|                                                          |                  |             |
|                                                          | Drag files here. |             |
|                                                          |                  |             |
|                                                          |                  |             |
|                                                          |                  |             |
| Add File     Start Upload                                |                  | 0% 0 kb     |
|                                                          |                  |             |
| Results File Nam                                         |                  |             |
| Meet Start Date :                                        |                  |             |
| Meet Facility :                                          |                  |             |
| Meet Course :                                            |                  |             |
| Meet Event Count :                                       |                  |             |
| Meet Results Count :                                     |                  |             |
| * Please ensure this is the correct file                 |                  |             |
|                                                          |                  |             |

5. Select your exported TM Results file and click "Open"

|              |     |                                                     |                    |                  |               |        | × |
|--------------|-----|-----------------------------------------------------|--------------------|------------------|---------------|--------|---|
| mith         | •   | MC - Meets > 2014 Meets > MC Meet #2_SC SOPAC > Res | ults 🕨             | ✓ 49 Set         | arch Results  |        | P |
| ler          |     |                                                     |                    |                  |               |        | 0 |
|              | *   | Name                                                | Date modified      | Туре             | Size          |        |   |
|              |     | 🔁 2014 NSW SC MC#2 Results by Club                  | 23/06/2014 11:00   | Adobe Acrobat D  | 96 KB         |        |   |
| .T           |     | 2014 NSW SC MC#2 Results by Event                   | 23/06/2014 10:58   | Adobe Acrobat D  | 99 KB         |        |   |
|              |     | Meet Results-2014 MC Swim Meet No 2-21Jun2014-001   | 23/06/2014 11:08   | Compressed (zipp | 23 KB         |        |   |
|              |     | Swmm58kup2014 NSW MC Meet No. 2-01                  | 21/06/2014 3:28 PM | Compressed (zipp | 126 KB        |        |   |
| Y:)<br>users | E   |                                                     |                    |                  |               |        |   |
| iame         | : N | Meet Results-2014 MC Swim Meet No 2-21 Jun2014-001  |                    |                  | Files<br>Open | Cancel |   |

## 6. Click "Start Upload"

| Add file to the upload queue and click the start button.                                            |             |
|----------------------------------------------------------------------------------------------------|-------------|
| Filename                                                                                            | Status Size |
| Meet Results-2014 MC Swim Meet No 2-21Jun2014-001.zip                                               | 0% 23 KB 🖨  |
|                                                                                                    |             |
|                                                                                                    |             |
|                                                                                                    |             |
| ● 1 files queued ● Start Upload                                                                     | 0% 23 KB    |
|                                                                                                    |             |
| Results File Name:                                                                                  |             |
| Meet Name :                                                                                         |             |
| Maak Chark Data .                                                                                   |             |
| Meet Start Date :<br>Meet Eacility :                                                                |             |
| Meet Start Date :<br>Meet Facility :<br>Meet Course :                                               |             |
| Meet Start Date :<br>Meet Facility :<br>Meet Course :<br>Meet Event Count :                         |             |
| Meet Start Date :<br>Meet Facility :<br>Meet Course :<br>Meet Event Count :<br>Meet Results Count : |             |

7. Once uploaded, check the "Please ensure this is the correct file" box and press "Submit"

| Upload of "Meet Results-2014 MC Swim Meet No 2-21Jun2014-001.zip" successful                                                                                                    | G            |
|----------------------------------------------------------------------------------------------------|--------------|
| Filename                                                                                                    | Status Size  |
| Meet Results-2014 MC Swim Meet No 2-21Jun2014-001.zip                                                                                                    | 100% 23 KB 🖉 |
|                                                                                                    |              |
|                                                                                                    |              |
|                                                                                                    |              |
| Add File     Start Upload                                                                                                    | 100% 23 КВ   |
| Add File     Start Upload  Results File Name: Meet Results-2014 MC Swim Meet No 2-21Jun2014-001.zip                                                                                                    | 100% 23 KB   |
| Add File     Start Upload  Results File Name:     Meet Results-2014 MC Swim Meet No 2-21Jun2014-001.zip Meet Name :     2014 MC Swim Meet No. 2     2014 MC Swim Meet No. 2                                                                                                    | 100% 23 KB   |
| Add File     Start Upload  Results File Name: Meet Results-2014 MC Swim Meet No 2-21Jun2014-001.zip Meet Name : 2014 MC Swim Meet No. 2 Meet Sart Date : 21/06/2014 Meet Facility : SOPAC                                                                                                    | 100% 23 KB   |
| Add File     Start Upload  Results File Name: Meet Results-2014 MC Swim Meet No 2-21Jun2014-001.zip Meet Name : 2014 MC Swim Meet No. 2 Meet Start Date : 21/06/2014 Meet Facility : SOPAC Meet Course : S                                                                                                    | 100% 23 KB   |
| Add File     Start Upload  Results File Name: Meet Results-2014 MC Swim Meet No 2-21Jun2014-001.zip Meet Name : 2014 MC Swim Meet No. 2 Meet Start Date : 21/06/2014 Meet Facility : SOPAC Heet Course : S LEvent Count : 39 events (0 relays)                                                                                                    | 100% 23 KB   |
| Add File     Start Upload  Results File Name: Meet Results-2014 MC Swim Meet No 2-21Jun2014-001.zip Meet Name : 2014 MC Swim Meet No. 2 Meet Start Date : 21/06/2014 Meet Facility : SOPAC Heet Course : S LEvent Count : 39 events (0 relays) LEvent Count : 297 results (0 relay results)                                                                                                    | 100% 23 KB   |
| Add File     Start Upload  Results File Name: Meet Results-2014 MC Swim Meet No 2-21Jun2014-001.zip Meet Name : 2014 MC Swim Meet No. 2 Meet Start Date : 21/06/2014 Meet Facility : SOPAC Heet Course : S     Event Court : 39 events (0 relays)     Event Sourt : 297 results (0 relay results)     Please ensure this is the correct file                                                                                     | 100% 23 KB   |
| <ul> <li>O Add File Start Upload</li> <li>Results File Name: Meet Results-2014 MC Swim Meet No 2-21Jun2014-001.zip</li> <li>Meet Name : 2014 MC Swim Meet No. 2</li> <li>Meet Start Date : 21/06/2014</li> <li>Meet Facility : SOPAC</li> <li>Heet Course : S</li> <li>Event Count : 39 events (0 relays)</li> <li>Accessitis Count : 297 results (0 relay results)</li> <li>I Please ensure this is the correct file</li> </ul> | 100% 23 KB   |

8. An exceptions listing may appear. Click "Return" and continue to step 9. Exceptions can be dealt with if and when necessary by the meet convenor and/or SNSW office

| Athlete Refer | Number | First Name  | Initial | Last Name | Date Of Birth | Gender | Member's First Name | Member's DOB | Status                   |  |
|---------------|--------|-------------|---------|-----------|---------------|--------|---------------------|--------------|--------------------------|--|
| WAAK220898    |        | Akanksha    | and a   | Swarup    | 22/08/1998    | Female |                     |              | Athlete Unknown          |  |
| UNCH100992    |        | Christopher |         | Bunton    | 10/09/1992    | Male   |                     |              | Athlete Unknown          |  |
| WILJA050296   |        | Jacob       |         | Wilkie    | 05/02/1996    | Male   |                     |              | Athlete Unknown          |  |
| OWHA310301    |        | Hayley      |         | Lowe      | 31/03/2001    | Female |                     |              | Athlete Unknown          |  |
| (IRGE061277   | 856727 | Geoffrey    |         | Kirby     | 06/12/1977    | Male   | GEOFF               | 06/12/1977   | Member's Details Partial |  |
| ENFE300692    |        | Felix       |         | Bennett   | 30/06/1992    | Male   |                     |              | Athlete Unknown          |  |
| UUED140601    | 897545 | Edison Ziyi |         | Qiu       | 14/06/2001    | Male   | Edison              | 14/06/2001   | Member's Details Partial |  |
| OWAM121196    | 319929 | Amanda      |         | Fowler    | 12/11/1996    | Female | Amanda              | 12/11/1996   | Multiple Member          |  |
| IOLRA221197   |        | Ranon       |         | Holsten   | 22/11/1997    | Male   |                     |              | Athlete Unknown          |  |
| COAM021002    |        | Amelia      |         | Scott     | 02/10/2002    | Female |                     |              | Athlete Unknown          |  |

This will bring you back to your main "Details" tab. Click on the "Meet Manager" tab
 a. Click on "Publish Results"

| t                                            |                                          |                                  | Fr       | rom            | То             | Venue           |               |            |              |   |
|----------------------------------------------|------------------------------------------|----------------------------------|----------|----------------|----------------|-----------------|---------------|------------|--------------|---|
| / 2014 MC Meet #2                            |                                          |                                  | 2        | 1/06/2014      | 21/06/2014     | SOPAC<br>Centre | C - Sydn<br>e | ey Olympic | Park Aquatio | : |
| Details Settings Mee                         | et Manager                               | Competitors                      | Fees     | Web display    | Competitive Ev | vents           | Notes         | Open To    | T and C's    |   |
| In order to import to<br>below, select the M | the details of th<br>IM file and it wil  | e meet from Me<br>I be uploaded. | eet Ma   | nager click on | the button     |                 |               |            |              |   |
| Name g<br>Date<br>Time                       | 954645 Mr N Re<br>13/10/2014<br>13:44:04 | esults-Upload                    |          |                |                |                 |               |            |              |   |
| In order to export t                         | the entries to M                         | leet Manager cli                 | ck on    | the button be  | elow.          |                 |               |            |              |   |
| Name 9<br>Date 1<br>Time                     | 954645 Mr N Re<br>13/10/2014<br>13:54:56 | esults-Upload                    |          |                |                |                 |               |            |              |   |
| In order to import t                         | the results from                         | Meet Manager                     | click oi | n the button   | below.         |                 |               |            |              |   |
| Name 9<br>Date<br>Time                       | 954645 Mr N Re<br>13/10/2014<br>14:15:21 | esults-Upload                    |          |                |                |                 |               |            |              |   |
| Import Results from Me                       | et Manager 🗍 F                           | Review Results                   | Unr      | natched Athle  | te             |                 |               |            |              |   |
| In order to Publish t                        | the results click                        | on the button                    | below.   |                |                |                 |               |            |              |   |
| Name<br>Date<br>Time<br>Publish Results      |                                          |                                  |          |                |                |                 |               |            |              |   |
| h                                            | ≻                                        |                                  |          |                |                |                 |               |            |              |   |

10. Click "Save" (this may take several minutes)

| 6        | ) sv<br>au             | <b>vimm</b><br>Istralia | ing<br>a    | lubL    | ANE        |                |         |        | U      |
|----------|------------------------|-------------------------|-------------|---------|------------|----------------|---------|--------|--------|
| Home     | Find                   | Add                     | Meets       | Results | Committees | Accreditations | Reports | System | Logoff |
| Do<br>C: | you want t<br>andel Sa | e publish t<br>ave      | the results |         |            |                |         |        |        |

11. Once published, click "Return"

| Home | Find                                                                            | Add       | Meets     | Results | Committees | Reports | System | Logoff |
|------|---------------------------------------------------------------------------------|-----------|-----------|---------|------------|---------|--------|--------|
|      |                                                                                 |           |           |         |            |         |        |        |
| 0    | The results                                                                     | have been | published |         |            |         |        |        |
| Retu |                                                                                 |           |           |         |            |         |        |        |
|      | $\neg \!\!\!\!\!\!\!\!\!\!\!\!\!\!\!\!\!\!\!\!\!\!\!\!\!\!\!\!\!\!\!\!\!\!\!\!$ |           |           |         |            |         |        |        |

12. This will bring you back to your "Meet Manager" tab.

| Home         | Find                 | Add                      | Meets                                | Results                            | Committees              | Reports        | System           | Logoff                   |                |
|--------------|----------------------|--------------------------|--------------------------------------|------------------------------------|-------------------------|----------------|------------------|--------------------------|----------------|
| Meet<br>Mour | nties Hurstvil       | le Meet                  |                                      |                                    | From 19/07/2            | To             | Ven<br>/2014 Syd | ue<br>ney Olympic Park / | Aquatic Centre |
| ſ            | Details Set          | ttings                   | eet Manager                          | Competitors                        | Fees Web d              | isplay Comp    | etitive Events   | Notes Open T             | o T and C's    |
|              | In order     below,  | r to impor<br>select the | t the details of<br>MM file and it   | f the meet from<br>will be uploade | m Meet Manager o<br>ed. | lick on the bu | tton             |                          |                |
|              | Name<br>Date<br>Time |                          | 943630 Mrs<br>13/10/2014<br>15:32:54 | M Johnson                          |                         |                |                  |                          |                |
|              | In orde              | r to expor               | t the entries t                      | o Meet Manag                       | er click on the but     | ton below.     |                  |                          |                |
|              | Name<br>Date<br>Time |                          | 943630 Mrs<br>13/10/2014<br>15:37:20 | M Johnson                          |                         |                |                  |                          |                |
|              | In orde              | r to impor               | t the results fr                     | om Meet Mana                       | iger click on the b     | utton below.   |                  |                          |                |
|              | Name<br>Date<br>Time |                          | 943630 Mrs<br>13/10/2014<br>15:39:31 | M Johnson                          |                         |                |                  |                          |                |
|              | In orde              | r to Publis              | h the results c                      | lick on the but                    | ton below.              |                |                  |                          |                |
|              | Name<br>Date<br>Time |                          | 943630 Mrs<br>13/10/2014<br>15:41:07 | M Johnson                          |                         |                |                  |                          |                |

13. To check that your results have been published correctly, open the swimming NSW website: <a href="http://nsw.swimming.org.au">http://nsw.swimming.org.au</a> and click on the "Results" icon.

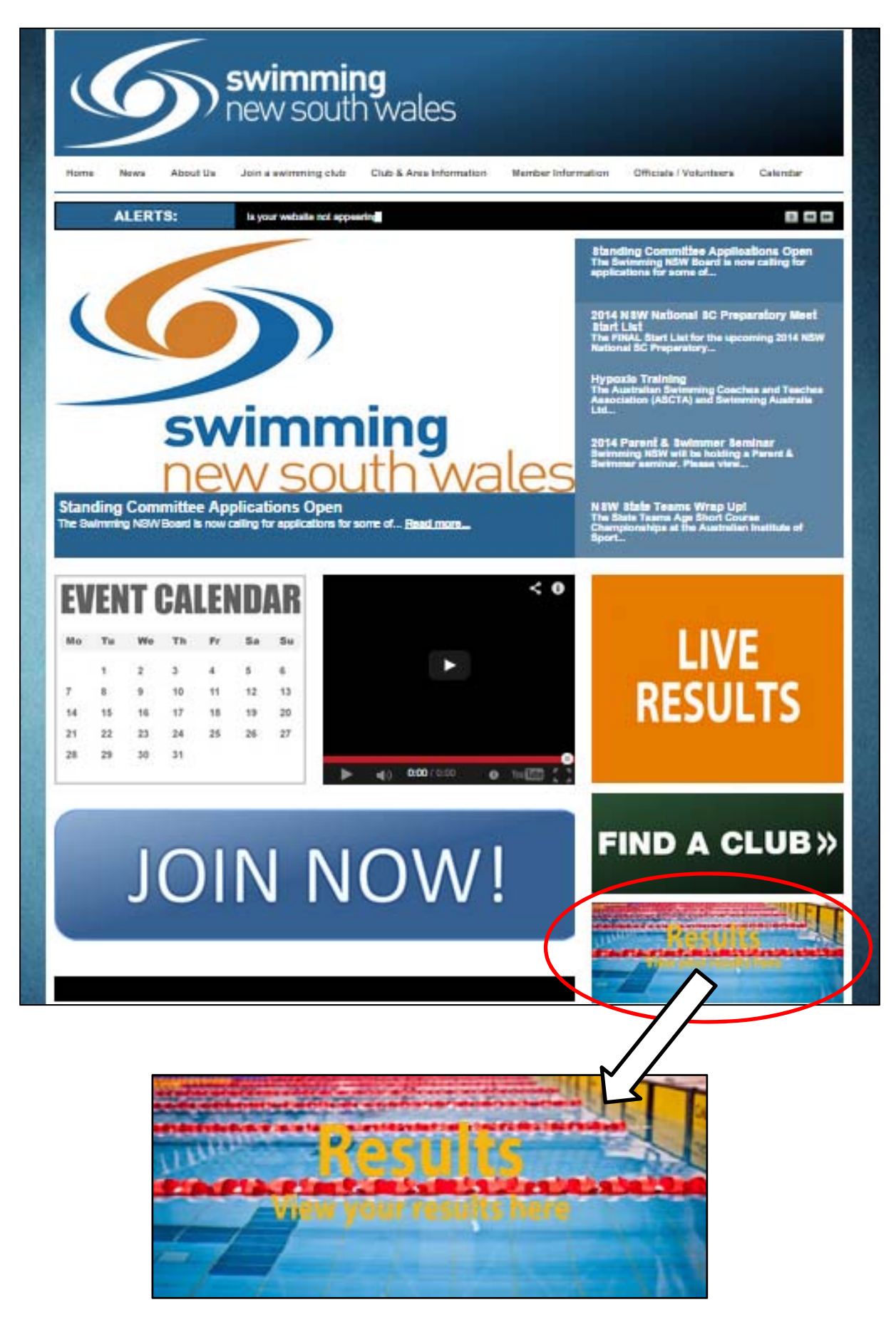

14. Type in the name of your meet (that you chose in Part 1, Step 2) or the meet code (as per Part 1, Step 4 of this guide) and select the correct meet, then click "Find"

| er: 🕕                       |                                 | Distance: | All                                    | * | All | * | PB:     | All | ~ | Find  |
|-----------------------------|---------------------------------|-----------|----------------------------------------|---|-----|---|---------|-----|---|-------|
| (1) Mounties Hurst          | d                               | Stroke:   | All                                    |   |     | ~ | Age:    | to  |   |       |
| Mounties Hu<br>(19/07/2014) | rstville Meet<br>[Code: 001978] | •         |                                        |   |     |   | Gender: | All | * | Clear |
| N I Page                    | 1051 -                          |           | ananananananananananananananananananan |   |     |   |         |     |   |       |
| 1.                          |                                 |           |                                        |   |     |   |         |     |   |       |
|                             |                                 |           |                                        |   |     |   |         |     |   |       |

15. Your meet results will appear as shown below.

| wi  | mmer: 🕕 🛛           |            |     | Dista     | ance:   | All   | *       | All 👻      | PB:               | All             | Fin    |
|-----|---------------------|------------|-----|-----------|---------|-------|---------|------------|-------------------|-----------------|--------|
| 1ee | et: 🕕 Mounties Hurs | stville Me | eet | Strok     | ke:     | All   |         | ~          | Age:              | to              |        |
|     |                     |            |     |           |         |       |         |            | Gender:           | All             | Cle    |
|     |                     |            |     |           |         |       |         |            |                   | Choice Internet |        |
|     | Name                | Gender     | Age | Distance  | Stroke  |       | Time    | Date       | Meet              |                 | Course |
| ŧ   | Hayley Byer         | Female     | 15  | 50 metre  | Freest  | yle   | 30.47   | 19/07/2014 | Mounties Hurstvil | le Meet         | Short  |
| Ŧ   | James Leftakis      | Male       | 13  | 100 metre | Individ | lual  | 1:20.16 | 19/07/2014 | Mounties Hurstvil | le Meet         | Short  |
| ŧ   | Brieanna Hall       | Female     | 13  | 50 metre  | Freest  | yle   | 29.64   | 19/07/2014 | Mounties Hurstvil | le Meet         | Short  |
| Ŧ   | Brieanna Hall       | Female     | 13  | 50 metre  | Butter  | fly   | 32.77   | 19/07/2014 | Mounties Hurstvil | le Meet         | Short  |
| ŧ   | Brieanna Hall       | Female     | 13  | 100 metre | Freest  | yle   | 1:08.10 | 19/07/2014 | Mounties Hurstvil | le Meet         | Short  |
| Ŧ   | Levi Hall           | Male       | 10  | 100 metre | Butter  | fly   | 1:30.35 | 19/07/2014 | Mounties Hurstvil | le Meet         | Short  |
| Ŧ   | Levi Hall           | Male       | 10  | 50 metre  | Butter  | fly   | 39.83   | 19/07/2014 | Mounties Hurstvil | le Meet         | Short  |
| Ŧ   | Levi Hall           | Male       | 10  | 50 metre  | Butter  | fly   | 40.17   | 19/07/2014 | Mounties Hurstvil | le Meet         | Short  |
| Ŧ   | Kira McInerney      | Female     | 12  | 100 metre | Breast  | str   | 1:27.76 | 19/07/2014 | Mounties Hurstvil | le Meet         | Short  |
| ŧ   | Kira McInerney      | Female     | 12  | 200 metre | Individ | lual  | 2:39.40 | 19/07/2014 | Mounties Hurstvil | le Meet         | Short  |
| ŧ   | Kira McInerney      | Female     | 12  | 200 metre | Butter  | fly   | 2:34.99 | 19/07/2014 | Mounties Hurstvil | le Meet         | Short  |
| ŧ   | Kira McInerney      | Female     | 12  | 100 metre | Freest  | yle   | 1:06.14 | 19/07/2014 | Mounties Hurstvil | le Meet         | Short  |
| ŧ   | Kira McInerney      | Female     | 12  | 100 metre | Butter  | fly   | 1:12.09 | 19/07/2014 | Mounties Hurstvil | le Meet         | Short  |
| ŧ   | Reece McInerney     | Male       | 14  | 50 metre  | Freest  | yle   | 27.81   | 19/07/2014 | Mounties Hurstvil | le Meet         | Short  |
| ŧ   | Reece McInerney     | Male       | 14  | 50 metre  | Butter  | fly   | 29.84   | 19/07/2014 | Mounties Hurstvil | le Meet         | Short  |
| Ŧ   | Reece McInerney     | Male       | 14  | 100 metre | Freest  | yle   | 59.25   | 19/07/2014 | Mounties Hurstvil | le Meet         | Short  |
| Ŧ   | Reece McInerney     | Male       | 14  | 100 metre | Butter  | fly   | 1:09.40 | 19/07/2014 | Mounties Hurstvil | le Meet         | Short  |
| ŧ   | Reece McInemey      | Male       | 14  | 100 metre | Backs   | troke | 1:14.37 | 19/07/2014 | Mounties Hurstvil | le Meet         | Short  |

- 16. You must now send an email to your **local area representative** containing the following information:
  - a. A Meet Manager Backup File
  - b. A Team Manager Results File
  - c. The Meet Code (which you will have written down from Step 2 of this guide or Step 4 from the Complete Meet Setup Guide)
  - d. The names of the currently accredited Referee and Starter that attended the meet

This email **MUST BE SENT within SEVEN days** of the completion of the meet, otherwise approval may not be granted. Your area will check all is in order and will forward your meet information on to Swimming NSW for final approval.

17. Should you have any issues relating to this process, please contact the SNSW office by emailing <a href="mailto:meet.entries@nsw.swimming.org.au">meet.entries@nsw.swimming.org.au</a>